Google for Education

Eksamener for Google-certificerede undervisere

## Tilmelding og anvendelse af din kupon

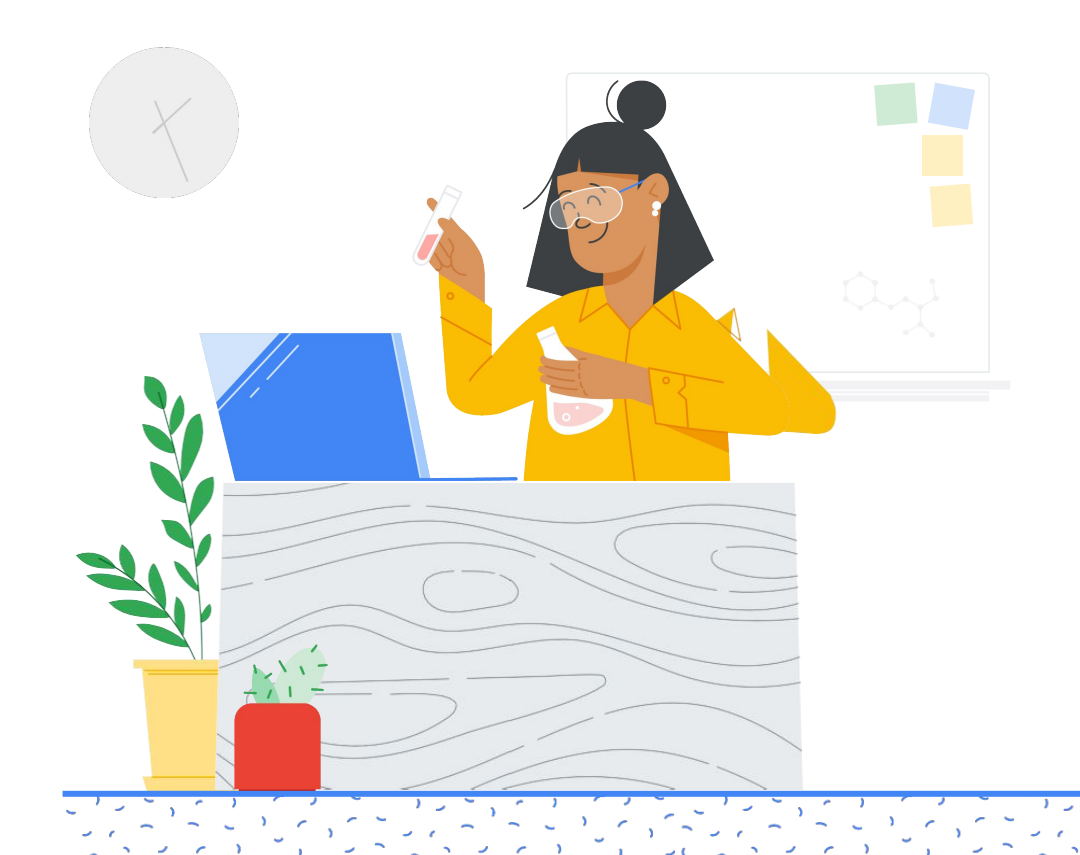

### Indhold

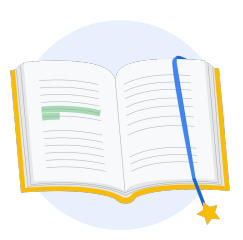

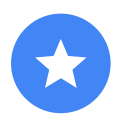

Før du begynder

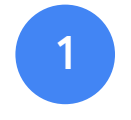

Log ind på din Google-konto

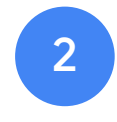

Fra Undervisercenter

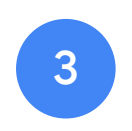

Opret eller åbn din Kryterion-konto

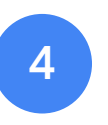

Tilmeld dig en eksamen

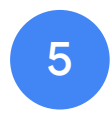

Tilmeldingskvittering

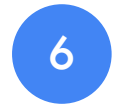

Start eksamenen

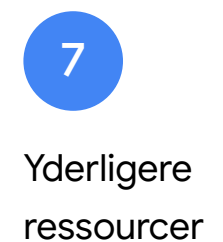

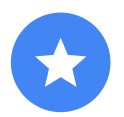

### Før du begynder

Du skal altid begynde fra websitet <u>Undervisercenter</u>. Også hvis du allerede har en Kryterion-konto.

Følg vejledningen i dette dokument, uanset om du bruger en kupon eller betaler med et betalingskort.

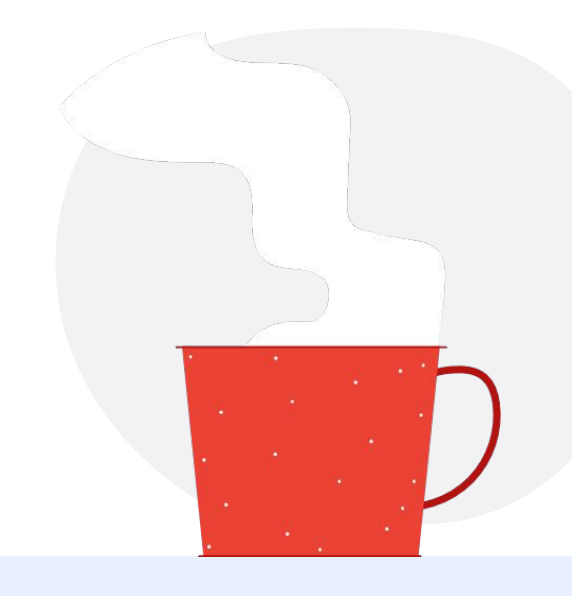

#### $\sim$

#### Mails, du modtager

Når du tilmelder dig en eksamen, modtager du mails fra mailadresserne nedenfor:

admin@myeducert.org

donotreply@webassessor.com

#### · ~

#### Vilkår for eksamener

Før du tager din eksamen, bliver du bedt om at acceptere disse vilkår. Du kan læse dem her:

**Fortrolighedsaftale** 

Privatlivspolitikker for eksamener

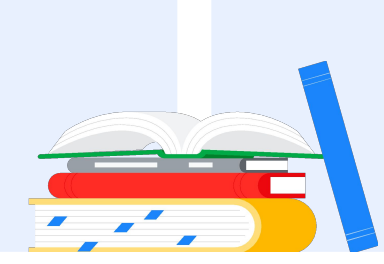

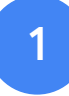

### Log ind på din Google-konto

Sørg for, at du er logget ind på den Google-konto, du vil bruge til din testprofil. Det er denne konto, der bliver knyttet til dine certificeringer.

| in<br>assessor.com                      | 1                                               |
|-----------------------------------------|-------------------------------------------------|
| assessor.com                            | 1                                               |
|                                         | 1                                               |
|                                         |                                                 |
|                                         |                                                 |
|                                         |                                                 |
| ur name, email address,<br>picture with |                                                 |
| Next                                    |                                                 |
|                                         |                                                 |
|                                         | ur name, email address,<br>jicture with<br>Next |

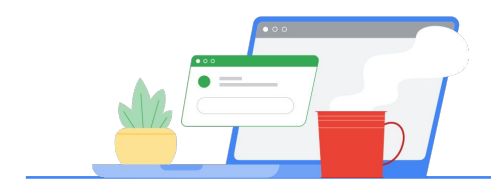

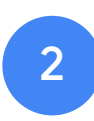

### Fra Undervisercenter

Begynd i Googles Undervisercenter

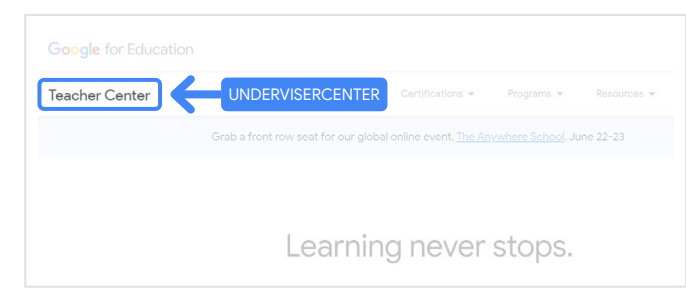

Vælg din eksamen ved at gå til siden Niveau 1 eller Niveau 2 fra rullemenuen "Certificeringer".

|              |                         | CERTIFICERINGE   | 2          |             |
|--------------|-------------------------|------------------|------------|-------------|
|              | Product Guides 👻        | Certifications 👻 | Programs 👻 | Resources 👻 |
| Grab a front | row seat for our global | Overview         | School, Ju | ne 22-23    |
|              |                         | Educator Level 1 |            |             |
|              | Learnin                 |                  | SUDS.      |             |

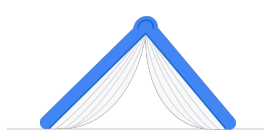

Når du er på eksamenssiden, skal du klikke på den blå knap "Tilmeld"

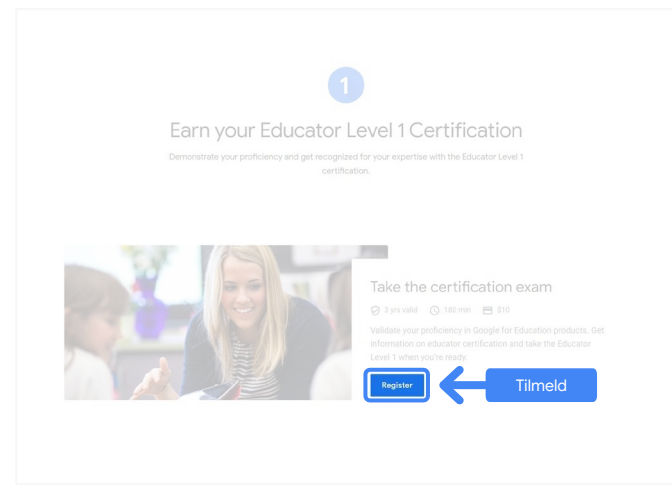

#### Adgangsside for eksamener for Google-certificerede undervisere

Klik på den blå knap "Vælg sprog".

#### Google Certified Educator exam

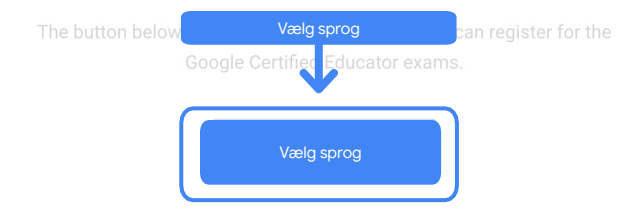

If you are using a Google Workspace for Education account and you aren't able to access link above, then please contact your domain administrator. Alternatively, you can return page while logged into a different Google account.

### Vælg det foretrukne sprog for din eksamen

Klik på rullemenuen for at vælge sprog.

Klik på "OK" for at fortsætte. Du bliver derefter ført til Webassessor-siden, hvor du kan tilmelde dig din eksamen.

### Vælg sprog English ~

#### Kan du ikke få adgang til tilmeldingssiden?

Hvis du bruger en Google Workspace for Education-konto og ikke kan få adgang til tilmeldingssiden herfra, er der to ting, du kan gøre.

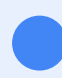

#### **Mulighed 1**

Kontakt din Google Workspace for Education-administrator, så I kan:

- Føje dig til en <u>organisationsenhed,</u> <u>der er klassificeret som "Voksen"</u> (over 18 år gammel)
- Sørge for, at organisationsenheden for voksne også er <u>tilmeldt yderligere</u> tjenester uden individuel styring.
- Du kan få yderligere vejledning i denne <u>detaljerede videovejledning</u>.

#### **Mulighed 2**

Prøv med en anden konto.

 Gå til Undervisercenter, mens du er logget ind på en anden Google-konto, f.eks. en personlig Gmail-konto.

Har du ikke en anden konto? Opret en ny konto.

#### Ved du ikke, hvem din administrator er?

<u>Klik her</u> for at få hjælp til at identificere, hvem der er Google Workspace for Education-administrator på din skole.

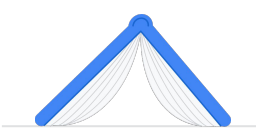

### Opret eller åbn din Kryterion-konto

Hvis du ikke har en Kryterion-konto, skal du følge trinnene i Sti 1. Hvis du allerede har en Kryterion-konto, bliver du sendt direkte til Kryterions kontolandingsside, når du har klikket på knappen "Tilmeld" i Trin 2 ovenfor.

| Google for Ed<br>Certification                                                                     | lucation<br>Exams                                                                                                    | Powe                                                                                                    |                                                         |
|----------------------------------------------------------------------------------------------------|----------------------------------------------------------------------------------------------------|----------------------------------------------------------------------------------------------------|---------------------------------------------------------|
| Login:                                                                                             |                                                                                                    |                                                                                                    | Save Cancel                                             |
| Password:                                                                                          | Magi to an entair autores, in your to<br>same mail address you uned in the<br>The password must be at least 8 ch<br>character, one loaencase character,<br>000 (e.g. "publicateds") | viguating for an expectator exam, this must<br>bracher content.<br>exacters long and contain at least one uppe<br>one digit, and one special character; /@/di | ita ma<br>Htase<br>Clu <sup>1</sup> 4*                  |
| Re-Enter Password                                                                                  |                                                                                                    | _                                                                                                    |                                                         |
| Legal First Name:                                                                                  | When taking an exam at a testing co<br>must match exactly with your name<br>must be current. Expired identificati                                                                   | mer, the name on your two forms of identifi<br>as specified below. Additionally, all identifi<br>on mill not be accepted.                                     | fication                                                |
| Legal Last Name:                                                                                   | [                                                                                                    |                                                                                                    |                                                         |
| Work or School Email<br>Address:                                                                   | mergecontainer@gmail.com                                                                                                    |                                                                                                    |                                                         |
| Address Line To                                                                                    |                                                                                                    |                                                                                                    |                                                         |
| Address Line 2                                                                                     | -                                                                                                    |                                                                                                    |                                                         |
| Abbress Line 2.                                                                                    |                                                                                                    |                                                                                                    |                                                         |
| City:                                                                                              |                                                                                                    |                                                                                                    |                                                         |
| Province/State:                                                                                    | N/A                                                                                                    | ~                                                                                                    |                                                         |
| Postal Code:                                                                                       | · ·                                                                                                    |                                                                                                    |                                                         |
| Country:                                                                                           | United States                                                                                                    |                                                                                                    |                                                         |
| Custom Fields:                                                                                     |                                                                                                    |                                                                                                    |                                                         |
| Secondary Email Addr<br>email changes)                                                             | ess (in case your primary                                                                                                    |                                                                                                    | ]                                                       |
| Drimary Palationship                                                                               | ith Google                                                                                                    | и                                                                                                    | 3.                                                      |
| Your name as your and                                                                              | id like it to appear on your                                                                                                    | -Select- V                                                                                                    | -                                                       |
| certificate                                                                                        | a me i to appear on your                                                                                                    |                                                                                                    |                                                         |
|                                                                                                    |                                                                                                    |                                                                                                    | 4.                                                      |
| Send me emails from t<br>team including profest<br>opportunities and our<br>product updates, tips, | he Google for Education<br>ional development<br>sewsletter with the latest<br>stories and more.                                                                                     | -Select- V                                                                                                    |                                                         |
| Organization (Employe                                                                              | r or School)                                                                                                    |                                                                                                    |                                                         |
|                                                                                                    | 3                                                                                                    |                                                                                                    |                                                         |
|                                                                                                    |                                                                                                    |                                                                                                    | Save Cancel                                             |
|                                                                                                    |                                                                                                    |                                                                                                    |                                                         |
| Krytarion,<br>our webs                                                                             | nc, uses cookies to track session relial<br>te. By browsing our website, you cons<br>information                                                                                    | offy, maintain session security, and under<br>ent to sur use of cookies and other tracking<br>please see our Privace Police.                                  | stand user interaction with<br>g technologies. For more |

#### Sti 1

Jeg har ikke en konto endnu (følg trinnene nedenfor)

#### Sti 2

Jeg har allerede en Kryterion-konto (gå til Trin 4 i dette dokument)

#### Sti 1:

#### Jeg har ikke en konto endnu

- Udfyld alle de obligatoriske felter i formularen
- Klik på "Gem", når du er færdig

#### Bemærk!

"Arbejds- eller skolemailadresse" er nedtonet, og dette kan ikke ændres. Hvis du hellere vil knytte dine Google Edu-certificeringer til en anden konto, skal du lukke browserfanen, logge ud af den konto, du i øjeblikket er på, og begynde forfra fra Undervisercenter (Trin 1 i dette dokument). Når du har oprettet din Kryterion-profil, navigerer du automatisk til Kryterions startside.

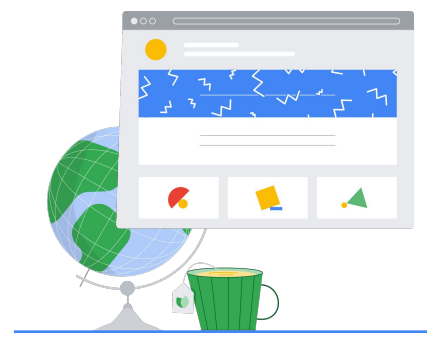

4

### **Tilmeld dig** en eksamen

Klik på "Tilmeld dig en eksamen" i den øverste blå menu

Google for Education **Certification Exams** 

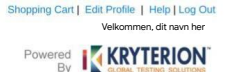

#### Organizations can purchase vouchers directly from Kryterion Please download and complete this form and return it to Vouchers@kryteriononline.com.

Show what you know, for educators using Google in the classroom The Google for Education certification programs are designed for individuals who want to der administering or using Google tools in their classrooms or school systems.

ogle Certified Educator Level 1: exam certifies or recertifies educators who have the fundamental skills for implementing Google for Education tools in the

Google Certified Educator Level 2: This exam certifies or recertifies educators who demonstrate advanced competency in using Google for Education to teaching and learning in the classroom.

Trainer Skills Assessment: The exam assesses the skills necessary for trainers to deliver training on Google for Education tools. To study for the exam, please complete the <u>Trainer Course</u> in the Edu Training Center.

For EDU certification exam support please contact us via our Support Form

Kryterion, Inc. uses cookies to track session reliability, maintain session security, and understand user interaction with our websile. By browsing our websile, you consent to our use of cookies and other tracking technologies. For more information please see our Privacy Policy. Privacy Policy | Terms of Service. © 2021 KRYTERION, Inc. and KRYTERION, Limited - All Rights I red. 15 KR

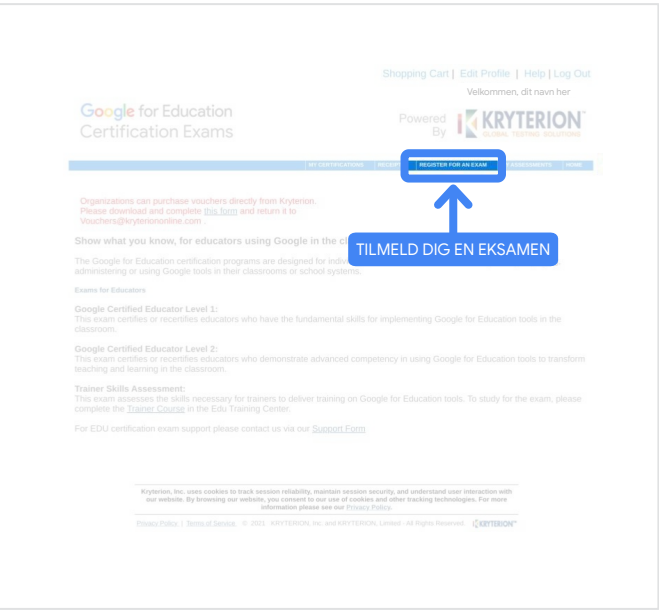

#### Vælg en eksamen fra kataloget

#### Bemærk!

Du skal klikke på plusikonet for at udvide katalogmulighederne

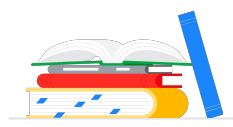

|                                                |                         |                   | IKK           | RYTERIC        |
|------------------------------------------------|-------------------------|-------------------|---------------|----------------|
|                                                | MY CERTIFICATIONS       | RECEIPTS REGISTER | R FOR AN EXAM | MY ASSESSMENTS |
|                                                |                         |                   |               |                |
|                                                |                         |                   |               |                |
| To register for an exam, please select an exa  | am from the list below. |                   |               |                |
| To register for an exam, please select an exam | am from the list below. | RE                |               |                |

Klik på den blå knap **"Køb nu"** ud for den eksamen, du vil købe. Du bliver derefter ført til indkøbskurven

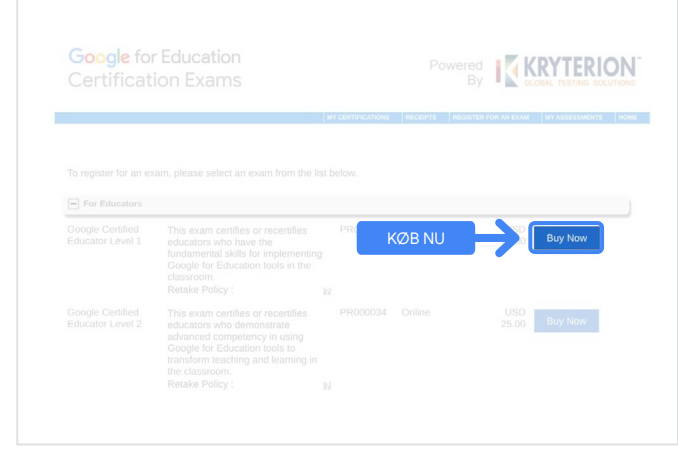

Hvis du har en kupon, skal du angive den i feltet **"Kuponkode"** og klikke på "Send".

#### Bemærk!

Prisen justeres til 0 USD.

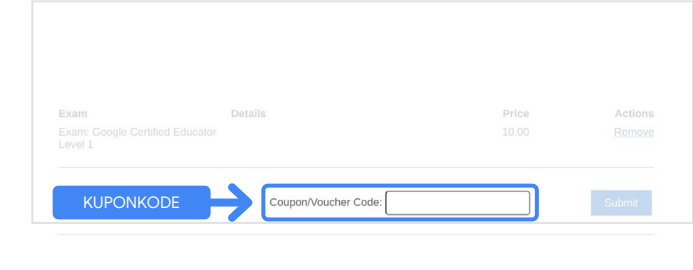

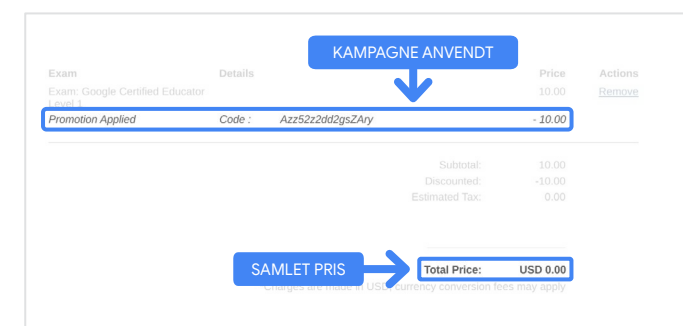

Hvis du betaler med et betalingskort, skal du klikke på knappen "Betal" for at tilføje dine kortoplysninger og derefter klikke på "Send".

#### Bemærk!

Når du klikker på "Send", bliver du ført til en bekræftelsesside, som du kan udskrive fra denne skærm (se billede til højre). Der sendes også en tilmeldingskvittering til den mailadresse, der bruges på denne konto.

| Total Price: USD 10                   | .00                                                                                     |
|---------------------------------------|-----------------------------------------------------------------------------------------|
| Amount:                               | USD 10.0                                                                                |
| Credit Card Number:                   | *                                                                                       |
| CVC Number:                           | * (what is this?)                                                                       |
| Card Type:                            | Visa 🗸                                                                                  |
| Expiration Date:                      | MM v YYYY v                                                                             |
|                                       | Submit Back / Cancel                                                                    |
| Once submitted, an e-mail will be ser | It to you confirming payment and registration information for your examination session. |

| Thank you i | r making your purchase.                              |                                         |                 |
|-------------|------------------------------------------------------|-----------------------------------------|-----------------|
| An email na | been sent to you confirming this purchase and provid | ding details on the assessment(s) purch | ased.           |
| Candidate N | ame : Dit navn her                                   |                                         |                 |
|             |                                                      |                                         |                 |
|             |                                                      |                                         |                 |
|             |                                                      |                                         |                 |
| Quantity    | Itom                                                 | Dries                                   | Tota            |
| Quantity    | Coople Costified Educator Lovel 1                    | LIED 10.00                              | 100             |
| T           | Applied Voucher Google Certified Educator Level 1    | Kuponkode ber                           | -100% (USD 10.0 |
| Total Price | sphere reserves coogle continue addettor acter a     |                                         | USD 0.0         |
|             |                                                      |                                         |                 |
|             |                                                      |                                         |                 |
| Order Dat   | KØDSdato her                                         |                                         |                 |
|             |                                                      |                                         |                 |
|             |                                                      |                                         |                 |
|             |                                                      |                                         |                 |
|             |                                                      |                                         |                 |
|             | Kryterion, Inc. 7776 S Pointe Pkwy W #20             | 0, Phoenix, AZ 85044   TIN: 86-0940055  |                 |
|             |                                                      | _                                       |                 |
|             |                                                      |                                         | Dates Dates     |

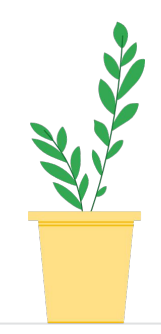

For at bekræfte, at du er tilmeldt eksamenen, skal du på den blå bjælke på Kryterion-startsiden klikke på "Mine prøver".

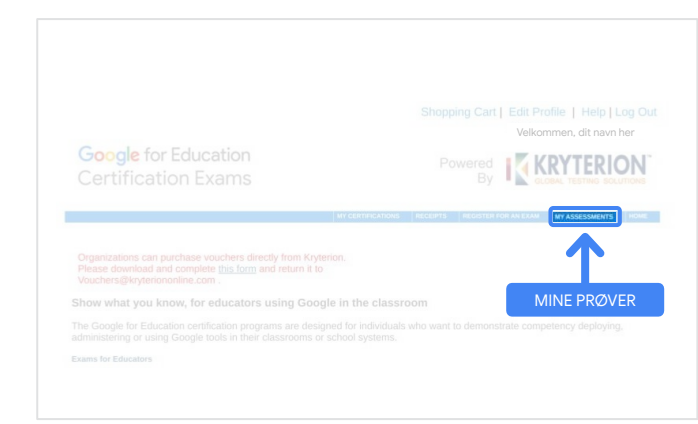

Under **Planlagte eksamener** bør du kunne se den eksamen, du lige har købt.

#### Bemærk!

"Start"-ikonet vises stadig som et spørgsmålstegn. Tjek din mail for at starte eksamenen.

Du kan også se andre eksamener, du har taget, på denne side.

| SCHEDULED EX  | AMS                     |               |                 | Købsdato her    |            |
|---------------|-------------------------|---------------|-----------------|-----------------|------------|
| Exam          |                         | Date Schedule | ed Exam Details | Date Registered | Launch Det |
| Google Cer    | tified Educator Level 1 |               | Online          | 08 June 2021    | 154        |
|               |                         |               |                 |                 |            |
| IN-PROGRESS I | EXAMS                   |               |                 |                 |            |
| Exam          | Date Scheduled          | Exam Details  | Date Registered | Date Launched   | Launch     |
| None found    |                         |               |                 |                 |            |
|               |                         |               |                 |                 |            |
| COMPLETED EX  | AMS                     |               |                 |                 |            |
| Exam          | Exam Details            | Date Launched | De              | ite Completed   | Result     |
| None found    |                         |               |                 |                 |            |
|               |                         |               |                 |                 |            |

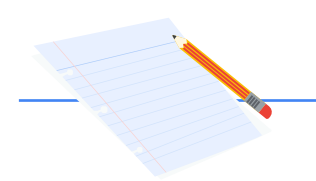

### 5

### Tilmeldingskvittering

Du modtager en mail med bekræftelse om, at du har tilmeldt dig eksamenen.

Tjek, at du har føjet mailadressen <u>donotreply@webassessor.com</u> til kontakterne på din Google-konto.

#### Bemærk!

Hvis du ikke modtager en mail med bekræftelse, skal du tjekke din spammappe.

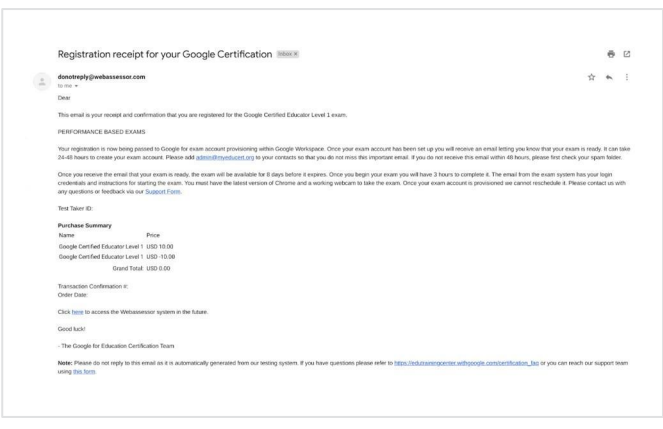

#### $\sim$

#### Fra:

donotreply@webassessor.com

#### Emne:

Tilmeldingskvittering for din Google-certificering

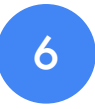

### Start eksamenen

Når din eksamen er oprettet, modtager du en mail med besked om, at din eksamen er klar. **Det kan tage 24-48 timer at oprette din eksamensprofil**. Sørg for, at du har føjet mailadressen <u>admin@myeducert.org</u> til kontakterne på din Google-konto.

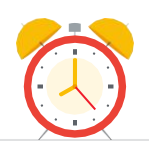

#### Mail med link og vejledning til din eksamen

 $\checkmark$ 

Fra: admin@myeducert.org

Emne: Din Google for Educationeksamen er klar

Bemærk! Denne mail indeholder et link til din eksamen og en vejledning i, hvordan du starter eksamenen

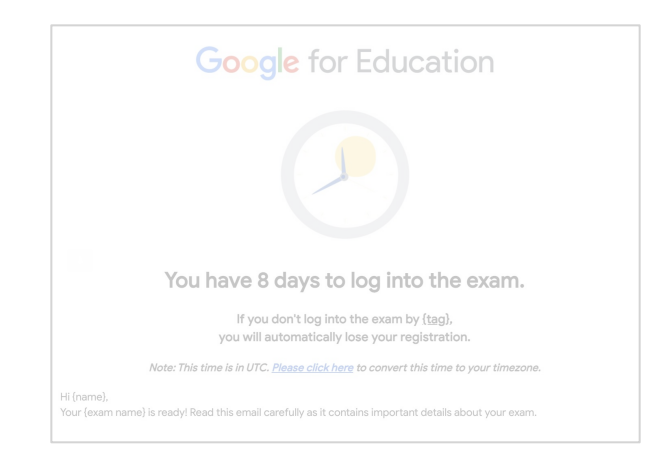

Når du har modtaget mailen om, at din eksamen er klar, er din eksamen **tilgængelig i 8 dage**, før den udløber.

- Når du påbegynder din eksamen, har du 3 timer til at færdiggøre den.
- Du skal have den <u>seneste version</u> <u>af Chrome</u> og et fungerende webcam for at tage eksamenen.
- Når din eksamen er provisioneret, kan vi ikke ændre tidspunktet for den.

# 7Yderligere ressourcer

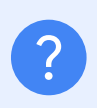

<u>Ofte stillede spørgsmål</u> om Niveau 1 og Niveau 2

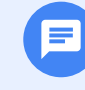

Du kan kontakte os med spørgsmål om din eksamensoplevelse via vores <u>supportformular.</u>

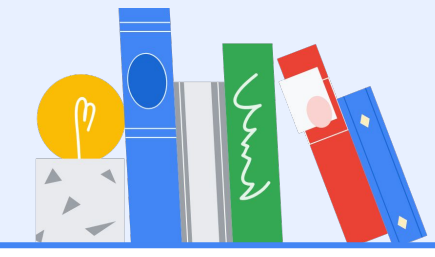